# How to make analog stick work in PC games with Xbox 360 Controller Emulator

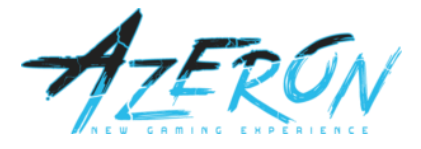

### Download Xbox 360 Emulator from <a href="https://www.x360ce.com/64-bit">https://www.x360ce.com/</a> 64-bit version for 64-bit games and 32-bit version for 32-bit games

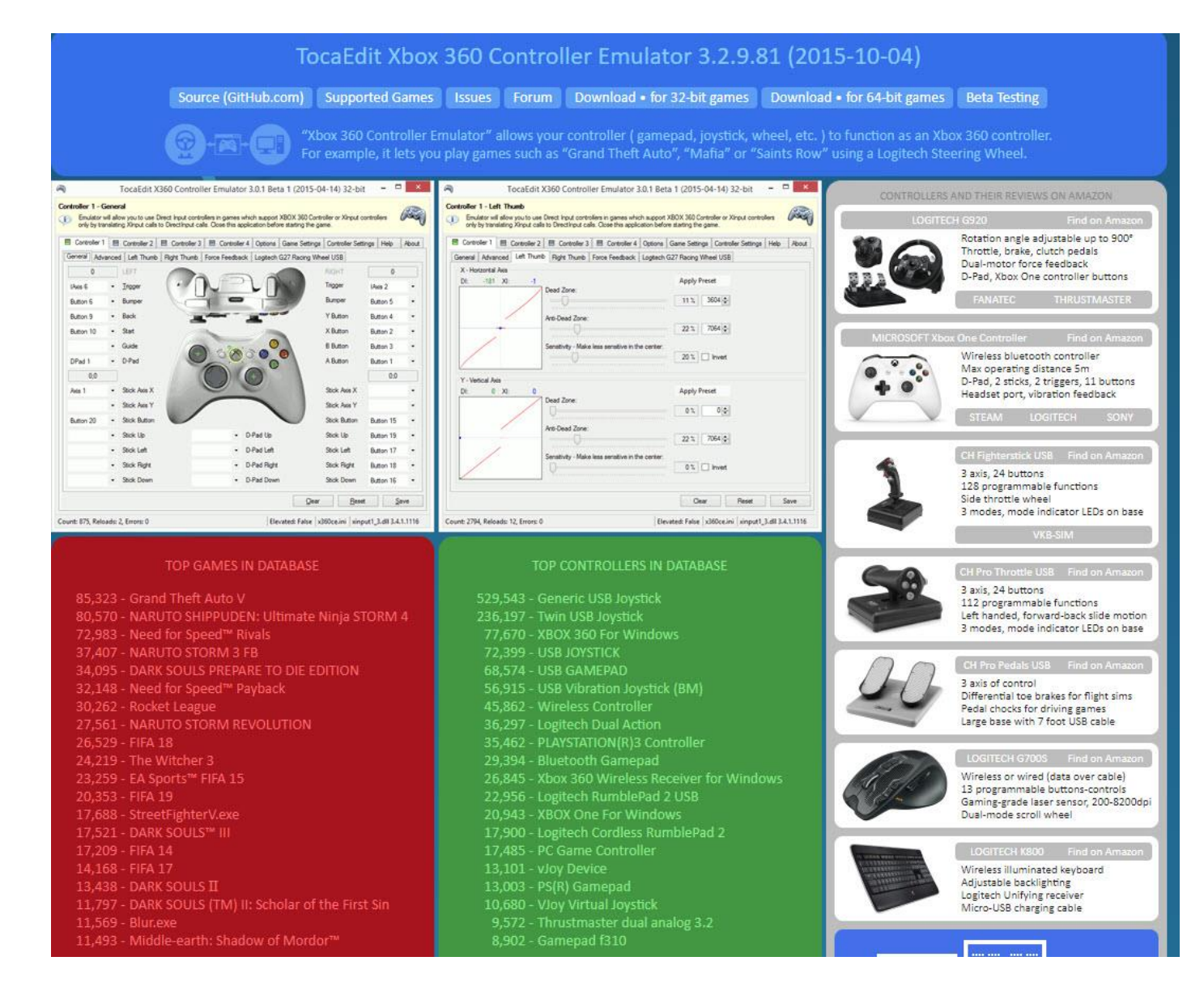

## 2) Open Azeron software, pick profile You want to use and set analog stick settings to Analog Joystick.

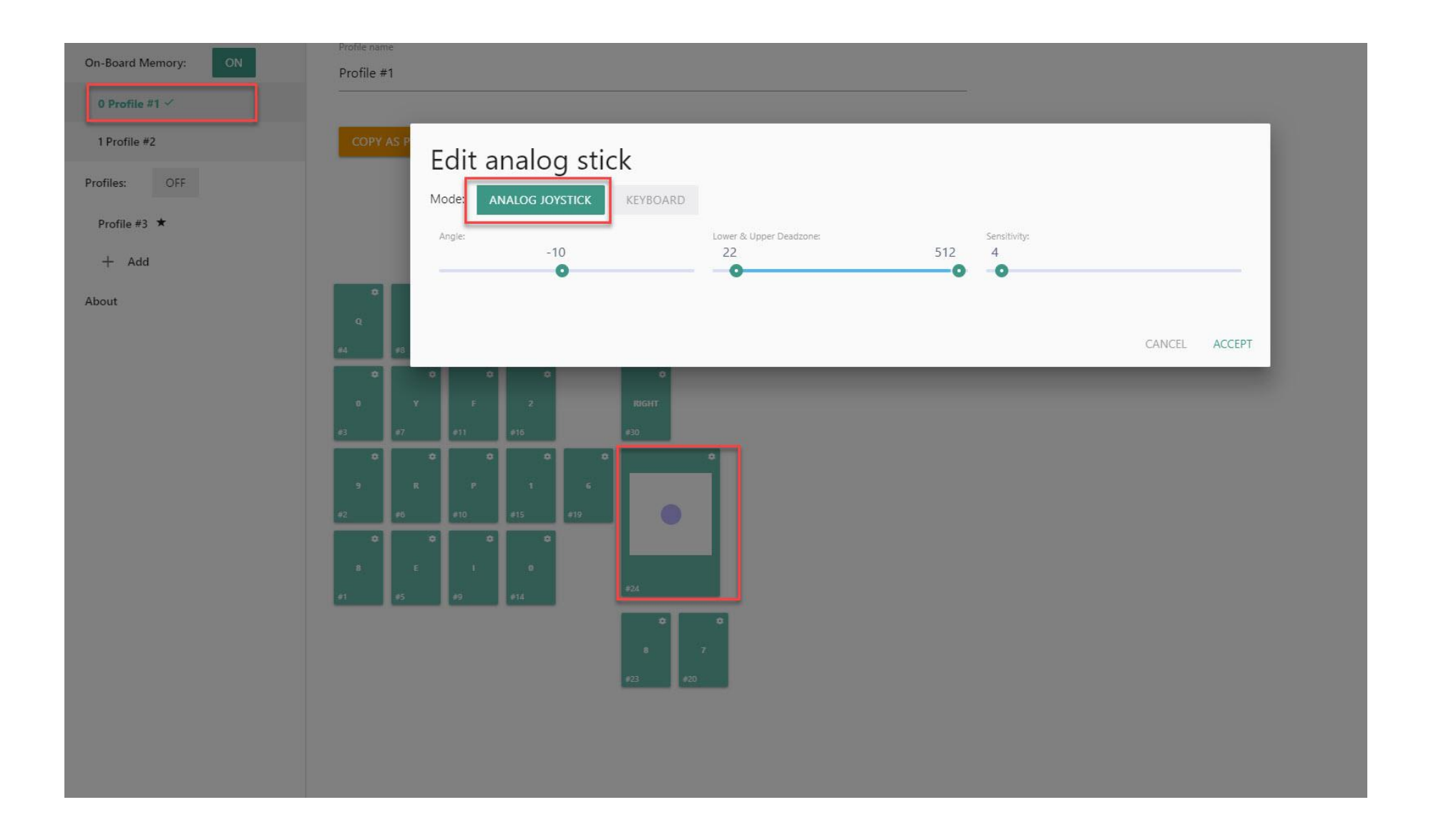

3) Unzip x360ce.exe in the same folder where game exe file is located (like witcher3.exe).

| witcher3.exe       44.3 MB       Application         * x360ce_x64.exe       3.06 MB       Application         * APEX_ClothingGPU_x64.dll       907 KB       Application extension         * cudart64_50_35.dll       633 KB       Application extension         * d3dcompiler_46.dll       3.69 MB       Application extension         * d3dcompiler_47.dll       3.98 MB       Application extension         * Galaxy.dll       4.79 MB       Application extension         * Galaxy.dll       4.79 MB       Application extension         * GFSDK_HairWorks.win64.dll       1.35 MB       Application extension         * GFSDK_SSAO.win64.dll       896 KB       Application extension         * glew32.dll       423 KB       Application extension         * glew32.dll       423 KB       Application extension         * gloggame-1495134320.dll       11.6 MB       Application extension         * loopback-capture.dll       90 KB       Application extension         * msvcr110.dll       829 KB       Application extension         * msvcr110.dll       1.89 MB       Application extension         * NVCameraSDK64.dll       13.5 KB       Application extension         * NVHair_x64.dll       9.07 MB       Application extension         * NVHair_x64                                                                                                    | Ŷ  |                               |         | Parent Folder         |    |
|----------------------------------------------------------------------------------------------------|----|-------------------------------|---------|-----------------------|----|
| *** x360ce_x64.exe       3.06 MB       Application         *** APEX_ClothingGPU_x64.dll       907 KB       Application extension         *** cudart64_50_35.dll       633 KB       Application extension         *** d3dcompiler_46.dll       3.69 MB       Application extension         *** d3dcompiler_47.dll       3.98 MB       Application extension         *** d3dcompiler_47.dll       3.98 MB       Application extension         *** d3dcompiler_47.dll       1.35 MB       Application extension         *** d3dcompiler_47.dll       1.35 MB       Application extension         *** d3dcompiler_47.dll       1.35 MB       Application extension         *** d3dcompiler_47.dll       1.35 MB       Application extension         *** d3dcompiler_47.dll       1.35 MB       Application extension         *** d4.dll       1.35 MB       Application extension         *** d4.dll       245 KB       Application extension         *** d9gggame-1495134320.dll       245 KB       Application extension         *** d9gggame-1495134320.dll       11.6 MB       Application extension         *** d9gggame-1495134320.dll       190 KB       Application extension         *** d90back-capture.dll       90 KB       Application extension         **** d90back-capture.dll       90 KB <th>*</th> <th>witcher3.exe</th> <th>44.3 MB</th> <th>Application</th> <th></th>                                                                                                    | *  | witcher3.exe                  | 44.3 MB | Application           |    |
| APEX_ClothingGPU_x64.dll       907 KB       Application extension         cudart64_50_35.dll       633 KB       Application extension         d3dcompiler_46.dll       3.69 MB       Application extension         d3dcompiler_47.dll       3.98 MB       Application extension         Galaxy.dll       4.79 MB       Application extension         Galaxy.dll       4.79 MB       Application extension         GFSDK_HairWorks.win64.dll       1.35 MB       Application extension         GFSDK_SSAO.win64.dll       896 KB       Application extension         goggame-1495134320.dll       245 KB       Application extension         gogggame-1495134320.dll       11.6 MB       Application extension         loopback-capture.dll       90 KB       Application extension         msvcr110.dll       829 KB       Application extension         NvCameraSDK64.dll       1.89 MB       Application extension         NVHair_x64.dll       397 KB       Application extension         NVHair_x64.dll       9.07 MB       Application extension         NVHair_x64.dll       9.07 MB       Application extension         NVHair_x64.dll       9.07 MB       Application extension         NVHair_x64.dll       9.07 MB       Application extension         PhysX3                                                                                                    | 1  | x360ce_x64.exe                | 3.06 MB | Application           |    |
| cudart64_50_35.dll       633 KB       Application extension         d3dcompiler_46.dll       3.69 MB       Application extension         d3dcompiler_47.dll       3.98 MB       Application extension         Galaxy.dll       4.79 MB       Application extension         Galaxy.dll       1.35 MB       Application extension         GFSDK_HairWorks.win64.dll       1.35 MB       Application extension         glew32.dll       423 KB       Application extension         goggame-1495134320.dll       245 KB       Application extension         goggame-1495134320.dll       11.6 MB       Application extension         GRB_1_api3_x64.dll       11.6 MB       Application extension         Nochack-capture.dll       90 KB       Application extension         msvcr110.dll       829 KB       Application extension         NvCameraSDK64.dll       13.5 KB       Application extension         NVHair_x64.dll       397 KB       Application extension         NvToolsExt64_1.dll       9.7 MB       Application extension         PhysX3Common_x64.dll       9.76 MB       Application extension         PhysXDevice64.dll       64.3 KB       Application extension         SimplygonSDKCLIReleasex64.dll       4.14 MB       Application extension <td>0</td> <td>APEX_ClothingGPU_x64.dll</td> <td>907 KB</td> <td>Application extension</td> <td></td>                                                                                                    | 0  | APEX_ClothingGPU_x64.dll      | 907 KB  | Application extension |    |
| Image: State of the state of the state | Ś. | cudart64_50_35.dll            | 633 KB  | Application extension |    |
| 3.98 MB       Application extension         Galaxy.dll       4.79 MB       Application extension         Galaxy.dll       1.35 MB       Application extension         GFSDK_HairWorks.win64.dll       1.35 MB       Application extension         GFSDK_SSAO.win64.dll       896 KB       Application extension         glew32.dll       423 KB       Application extension         goggame-1495134320.dll       245 KB       Application extension         GRB_1_1_api3_x64.dll       11.6 MB       Application extension         Ioopback-capture.dll       90 KB       Application extension         Msvcr110.dll       829 KB       Application extension         NvCameraSDK64.dll       13.5 KB       Application extension         NvVHair_x64.dll       397 KB       Application extension         NvVHair_x64.dll       9.07 MB       Application extension         NvToolsExt64_1.dll       1.94 MB       Application extension         PhysX3Common_x64.dll       9.76 MB       Application extension         PhysXDevice64.dll       64.3 KB       Application extension         SimplygonSDKCLIReleasex64.dll       4.91 MB       Application extension                                                                                                    | Ś  | d3dcompiler_46.dll            | 3.69 MB | Application extension |    |
| Galaxy.dll       4.79 MB       Application extension         GFSDK_HairWorks.win64.dll       1.35 MB       Application extension         GFSDK_SSAO.win64.dll       896 KB       Application extension         glew32.dll       423 KB       Application extension         goggame-1495134320.dll       245 KB       Application extension         GRB_1_1_api3_x64.dll       11.6 MB       Application extension         Ioopback-capture.dll       90 KB       Application extension         msvcr110.dll       829 KB       Application extension         NvCameraSDK64.dll       13.5 KB       Application extension         NVHair_x64.dll       397 KB       Application extension         NvHair_x64.dll       9.07 MB       Application extension         NvToolsExt64_1.dll       1.94 MB       Application extension         PhysX3Common_x64.dll       9.76 MB       Application extension         PhysXDevice64.dll       64.3 KB       Application extension         SimplygonSDKCLIReleasex64.dll       4.91 MB       Application extension                                                                                                    | ¢, | d3dcompiler_47.dll            | 3.98 MB | Application extension |    |
| GFSDK_HairWorks.win64.dll       1.35 MB       Application extension         GFSDK_SSAO.win64.dll       896 KB       Application extension         glew32.dll       423 KB       Application extension         goggame-1495134320.dll       245 KB       Application extension         GRB_1_1_api3_x64.dll       11.6 MB       Application extension         Oopback-capture.dll       90 KB       Application extension         msvcr110.dll       829 KB       Application extension         NvCameraSDK64.dll       13.5 KB       Application extension         NvVHair_x64.dll       907 MB       Application extension         nvToolsExt64_1.dll       9.76 MB       Application extension         PhysXDevice64.dll       64.3 KB       Application extension                                                                                                    | Ś  | Galaxy.dll                    | 4.79 MB | Application extension |    |
| GFSDK_SSAO.win64.dll       896 KB       Application extension         glew32.dll       423 KB       Application extension         goggame-1495134320.dll       245 KB       Application extension         GRB_1_1_api3_x64.dll       11.6 MB       Application extension         Ioopback-capture.dll       90 KB       Application extension         msvcr110.dll       829 KB       Application extension         NvCameraSDK64.dll       13.5 KB       Application extension         NVHair_x64.dll       397 KB       Application extension         NVHair_x64.dll       9.07 MB       Application extension         NvToolsExt64_1.dll       9.07 MB       Application extension         PhysX3Common_x64.dll       1.94 MB       Application extension         PhysX3Gpu_x64.dll       9.76 MB       Application extension         PhysXDevice64.dll       64.3 KB       Application extension         SimplygonSDKCLIReleasex64.dll       4.91 MB       Application extension                                                                                                    | \$ | GFSDK_HairWorks.win64.dll     | 1.35 MB | Application extension |    |
| glew32.dll       423 KB       Application extension         goggame-1495134320.dll       245 KB       Application extension         GRB_1_1_api3_x64.dll       11.6 MB       Application extension         loopback-capture.dll       90 KB       Application extension         msvcr110.dll       829 KB       Application extension         NvCameraSDK64.dll       1.89 MB       Application extension         NVHair_x64.dll       397 KB       Application extension         NVHair_x64.dll       9.07 MB       Application extension         NvToolsExt64_1.dll       41.5 KB       Application extension         PhysX3Common_x64.dll       9.76 MB       Application extension         PhysXDevice64.dll       64.3 KB       Application extension                                                                                                    | ¢, | GFSDK_SSAO.win64.dll          | 896 KB  | Application extension |    |
| Sigggame-1495134320.dll       245 KB       Application extension         GRB_1_1_api3_x64.dll       11.6 MB       Application extension         Ioopback-capture.dll       90 KB       Application extension         msvcr110.dll       829 KB       Application extension         Msvcr110.dll       1.89 MB       Application extension         NvCameraSDK64.dll       13.5 KB       Application extension         NVHair_x64.dll       397 KB       Application extension         NVHair_x64.dll       9.07 MB       Application extension         NvTairExt_x64.dll       9.07 MB       Application extension         PhysX3Common_x64.dll       1.94 MB       Application extension         PhysX3Gpu_x64.dll       9.76 MB       Application extension         PhysXDevice64.dll       64.3 KB       Application extension         SimplygonSDKCLIReleasex64.dll       4.91 MB       Application extension                                                                                                    | 0  | glew32.dll                    | 423 KB  | Application extension |    |
| GRB_1_1_api3_x64.dll       11.6 MB       Application extension         Ioopback-capture.dll       90 KB       Application extension         msvcr110.dll       829 KB       Application extension         MvCameraSDK64.dll       1.89 MB       Application extension         NvCameraSDK64.dll       13.5 KB       Application extension         NvHair_x64.dll       397 KB       Application extension         NVHair_x64.dll       9.07 MB       Application extension         NvHairExt_x64.dll       9.07 MB       Application extension         NvToolsExt64_1.dll       41.5 KB       Application extension         PhysX3Common_x64.dll       9.76 MB       Application extension         PhysXDevice64.dll       64.3 KB       Application extension         SimplygonSDKCLIReleasex64.dll       4.91 MB       Application extension                                                                                                    | 0  | goggame-1495134320.dll        | 245 KB  | Application extension |    |
| Ioopback-capture.dll       90 KB       Application extension         Image: msvcr110.dll       829 KB       Application extension         Image: msvcr110.dll       1.89 MB       Application extension         Image: msvcr110.dll       1.89 MB       Application extension         Image: msvcr110.dll       1.89 MB       Application extension         Image: msvcr110.dll       1.89 MB       Application extension         Image: msvcr110.dll       1.89 MB       Application extension         Image: msvcr110.dll       13.5 KB       Application extension         Image: msvcr110.dll       397 KB       Application extension         Image: msvcr110.dll       397 KB       Application extension         Image: msvcr110.dll       397 KB       Application extension         Image: msvcr110.dll       9.07 MB       Application extension         Image: msvcr110.dll       9.07 MB       Application extension         Image: msvcr110.dll       41.5 KB       Application extension         Image: msvcr110.dll       1.94 MB       Application extension         Image: msvcr110.dll       9.76 MB       Application extension         Image: msvcr110.dll       64.3 KB       Application extension         Image: msvcr110.dll       4.91 MB       Application extension <td>6</td> <td>GRB_1_1_api3_x64.dll</td> <td>11.6 MB</td> <td>Application extension</td> <td></td>                                                                                                    | 6  | GRB_1_1_api3_x64.dll          | 11.6 MB | Application extension |    |
| Image: Second system       829 KB       Application extension         Image: Second system       1.89 MB       Application extension         NvCameraSDK64.dll       13.5 KB       Application extension         NvHair_x64.dll       397 KB       Application extension         NvHair_x64.dll       397 KB       Application extension         NvHair_x64.dll       9.07 MB       Application extension         NvHairExt_x64.dll       9.07 MB       Application extension         NvToolsExt64_1.dll       41.5 KB       Application extension         PhysX3Common_x64.dll       1.94 MB       Application extension         PhysX3Gpu_x64.dll       9.76 MB       Application extension         PhysXDevice64.dll       64.3 KB       Application extension         SimplygonSDKCLIReleasex64.dll       4.91 MB       Application extension                                                                                                    | 0  | loopback-capture.dll          | 90 KB   | Application extension |    |
| Image: Simply gonSDKCLIReleasex64.dll       1.89 MB       Application extension         Image: Simply gonSDKCLIReleasex64.dll       13.5 KB       Application extension         Image: Simply gonSDKCLIReleasex64.dll       13.5 KB       Application extension         Image: Simply gonSDKCLIReleasex64.dll       1.89 MB       Application extension         Image: Simply gonSDKCLIReleasex64.dll       1.41 MB       Application extension                                                                                                    | 6  | msvcr110.dll                  | 829 KB  | Application extension |    |
| NvCameraSDK64.dll       13.5 KB       Application extension         NVHair_x64.dll       397 KB       Application extension         NVHair_x64.dll       9.07 MB       Application extension         NvToolsExt64_1.dll       41.5 KB       Application extension         PhysX3Common_x64.dll       1.94 MB       Application extension         PhysX3Gpu_x64.dll       9.76 MB       Application extension         PhysX3Gpu_x64.dll       64.3 KB       Application extension         SimplygonSDKCLIReleasex64.dll       4.91 MB       Application extension                                                                                                    | 6  | msvcr110d.dll                 | 1.89 MB | Application extension | I  |
| NVHair_x64.dll       397 KB       Application extension         NVHair_x64.dll       9.07 MB       Application extension         nvToolsExt64_1.dll       41.5 KB       Application extension         PhysX3Common_x64.dll       1.94 MB       Application extension         PhysX3Gpu_x64.dll       9.76 MB       Application extension         PhysX3Gpu_x64.dll       9.76 MB       Application extension         PhysXDevice64.dll       64.3 KB       Application extension         SimplygonSDKCLIReleasex64.dll       4.91 MB       Application extension                                                                                                    | 0  | NvCameraSDK64.dll             | 13.5 KB | Application extension |    |
| NVHairExt_x64.dll       9.07 MB       Application extension         NvToolsExt64_1.dll       41.5 KB       Application extension         PhysX3Common_x64.dll       1.94 MB       Application extension         PhysX3Gpu_x64.dll       9.76 MB       Application extension         PhysX3Gpu_x64.dll       9.76 MB       Application extension         PhysXDevice64.dll       64.3 KB       Application extension         SimplygonSDKCLIReleasex64.dll       4.91 MB       Application extension                                                                                                    | Ø, | NVHair_x64.dll                | 397 KB  | Application extension |    |
| Implementation       Implementation         Implementation       Implementation         Implementation       Implementa                                                                                                    | 0  | NVHairExt_x64.dll             | 9.07 MB | Application extension |    |
| PhysX3Common_x64.dll     1.94 MB Application extension     PhysX3Gpu_x64.dll     9.76 MB Application extension     PhysXDevice64.dll     64.3 KB Application extension     SimplygonSDKCLIReleasex64.dll     4.91 MB Application extension     umbraoptimizer64.dll     1.41 MB Application extension                                                                                                    | Ś  | nvToolsExt64_1.dll            | 41.5 KB | Application extension |    |
| PhysX3Gpu_x64.dll     9.76 MB Application extension       PhysXDevice64.dll     64.3 KB Application extension       SimplygonSDKCLIReleasex64.dll     4.91 MB Application extension                                                                                                    | Ś. | PhysX3Common_x64.dll          | 1.94 MB | Application extension |    |
| PhysXDevice64.dll     64.3 KB Application extension     SimplygonSDKCLIReleasex64.dll     4.91 MB Application extension     1.41 MB Application extension                                                                                                    | Ś  | PhysX3Gpu_x64.dll             | 9.76 MB | Application extension |    |
| SimplygonSDKCLIReleasex64.dll 4.91 MB Application extension                                                                                                    | Ś. | PhysXDevice64.dll             | 64.3 KB | Application extension |    |
| umbraontimizer64 dll 1/1 MP Application extension                                                                                                    | Ś  | SimplygonSDKCLIReleasex64.dll | 4.91 MB | Application extension |    |
| a unbraopunizero4.dii                                                                                                    | \$ | umbraoptimizer64.dll          | 1.41 MB | Application extension | k. |
| 🕙 vJoyInterface.dll 30 KB Application extension                                                                                                    | Ś  | vJoyInterface.dll             | 30 KB   | Application extension | C. |
| x360ce_x64.zip 1.62 MB Zip Compressed File                                                                                                    | 9  | x360ce_x64.zip                | 1.62 MB | Zip Compressed File   |    |

#### 4) Run x360ce.exe

5) Warning message will pop out, press "Create" button

| H 🗸 📊 H:\The Witcher 3 Wild Hunt\bin\x64 |         | ~ 台 🗸 🗐                | ToraEdit X360 Controller Emulator 3 2 10 82 (2018-07-07) 64-bit                                                                                         |
|------------------------------------------|---------|------------------------|----------------------------------------------------------------------------------------------------|
| ame                                      | Size    | Type 🔺                 |                                                                                                    |
|                                          |         | Parent Folder          | Controller 1 - General<br>Emulator will allow you to use Direct Input controllers in games which support XBOX 360 Controller or Xinput controllers only |
| witcher3.exe                             | 44.3 MB | Application            | by translating XInput calls to DirectInput calls. Close this application before starting the game.                                                      |
| x360ce_x64.exe                           | 3.06 MB | Application            | Select a came to customize:                                                                                                    |
| APEX_ClothingGPU_x64.dll                 | 907 KB  | Application extension  | Seeci a game to customize. Witchers.exe - The Witchers                                                                                                  |
| cudart64_50_35.dll                       | 633 KB  | Application extension  | Controller 1 Controller 2 Controller 3 Controller 4 Options Game Settings Controller Settings Help                                                      |
| d3dcompiler_46.dll                       | 3.69 MB | Application extension  | 🎮 TocaEdit X360 Controller Emulator 3.2.10.82 (2018-07-07) 64-bit - Warnings — 🛛 🗎                                                                      |
| d3dcompiler_47.dll                       | 3.98 MB | Application extension  |                                                                                                    |
| Galaxy.dll                               | 4.79 MB | Application extension  | Warnings List                                                                                                    |
| GFSDK_HairWorks.win64.dll                | 1.35 MB | Application extension  | Name Description Fix                                                                                                    |
| GFSDK_SSAO.win64.dll                     | 896 KB  | Application extension  | xinput 1_3.dll' was not found.<br>This file is required for emulator to function property                                                               |
| glew32.dll                               | 423 KB  | Application extension  | DLL File Create Create                                                                                                    |
| goggame-1495134320.dll                   | 245 KB  | Application extension  | Do you want to create this file?                                                                                                    |
| GRB_1_1_api3_x64.dll                     | 11.6 MB | Application extension  |                                                                                                    |
| loopback-capture.dll                     | 90 KB   | Application extension  |                                                                                                    |
| msvcr110.dll                             | 829 KB  | Application extension  |                                                                                                    |
| msvcr110d.dll                            | 1.89 MB | Application extension  |                                                                                                    |
| NvCameraSDK64.dll                        | 13.5 KB | Application extension  |                                                                                                    |
| NVHair_x64.dll                           | 397 KB  | Application extension  |                                                                                                    |
| NVHairExt_x64.dll                        | 9.07 MB | Application extension  |                                                                                                    |
| nvToolsExt64_1.dll                       | 41.5 KB | Application extension  |                                                                                                    |
| PhysX3Common_x64.dll                     | 1.94 MB | Application extension  |                                                                                                    |
| PhysX3Gpu_x64.dll                        | 9.76 MB | Application extension  |                                                                                                    |
| PhysXDevice64.dll                        | 64.3 KB | Application extension  |                                                                                                    |
| SimplygonSDKCLIReleasex64.dll            | 4.91 MB | Application extension  | Inner All Consol                                                                                                    |
| umbraoptimizer64.dll                     | 1.41 MB | Application extension  | Ignore Air. Cancer                                                                                                    |
| vJoyInterface.dll                        | 30 KB   | Application extension  |                                                                                                    |
| x360ce.ini                               | 612 byt | Configuration settings |                                                                                                    |
|                                          | 612 byt | TMP File               |                                                                                                    |
| x360ce.tmp                               |         |                        |                                                                                                    |

### 6) In next step pick "Search automatically" and press Next and then Finish

| t a game to customize: witcher3.exe - The Witcher 3                                                                                                    |                      |                   |                 |                |      |         |
|----------------------------------------------------------------------------------------------------|----------------------|-------------------|-----------------|----------------|------|---------|
| Controller 1 Controller 2 Controller 3 Controller 3 Contr | ontroller 4 Optio    | ins Game Se       | ettings Contro  | oller Settings | Help | Abou    |
| eneral Axis to Button Advanced Left Thumb Right 1                                                                                                    | Thumb Force Fe       | edback Aze        | eron Keypad     |                |      |         |
| Mi New Device Detected - Azeron Keypad                                                                                                    |                      |                   | NRIGUI          |                | ×    | _       |
| Azeron Keynad - fa0713a0cfb811e88001444                                                                                                    | 553540000            |                   |                 |                |      |         |
| New device with unique instance id was dete                                                                                                    | cted. How do you     | u want to sear    | ch for settings | ?              |      |         |
| O Search automatically for setting                                                                                                    | as                   |                   |                 |                |      |         |
| Application will search your computer                                                                                                    | r for the best setti | ngs match for     | your device.    |                |      |         |
| Search the Internet                                                                                                    |                      |                   |                 |                |      |         |
| Browse my computer for setting                                                                                                    | gs                   |                   |                 |                |      | 1       |
| Locate and install settings manually.     H-\Tbe Witcher 3 Wild Hunt\bin\v6                                                                                                    | Search for setting   | gs in this locati | ion:            | Browee         |      | <u></u> |
|                                                                                                    |                      |                   |                 | bionico        |      |         |
| E_ modec sabioters                                                                                                    |                      |                   |                 |                |      |         |
|                                                                                                    |                      | _                 |                 | -              |      |         |
|                                                                                                    |                      |                   | Next >          | Cancel         |      |         |
| ✓ Stick Left                                                                                                    | + D-I                | Pad Left          | Stick           | Left           |      |         |
| <ul> <li>Stick Right</li> </ul>                                                                                                    | • D-I                | Pad Right         | Stick           | Right          |      |         |
| ✓ Stick Down                                                                                                    | • D.                 | Pad Down          | Stick           | Down           |      |         |
|                                                                                                    |                      | da bonni          |                 |                |      |         |

| General Axis to Button Advanced Left Thumb Right Thumb Force Feedback Azeron Keypad         | ect a game to | o customize: witcher3                                                                                                    | 8.exe - The Witche                                                                                                    | r 3<br>Controller 4 (                                                                          | Options Game S                                    | ettings Contr                     | oller Settings                  | Help | Abour |
|---------------------------------------------------------------------------------------------|---------------|----------------------------------------------------------------------------------------------------|----------------------------------------------------------------------------------------------------|------------------------------------------------------------------------------------------------|---------------------------------------------------|-----------------------------------|---------------------------------|------|-------|
| <ul> <li>Stick Left</li> <li>Stick Right</li> <li>Stick Down</li> <li>D-Pad Down</li> </ul> |               | is to Button Advance<br>New Device Deter<br>Azeron Keypad - fa07<br>✓ Searching local<br>✓ Searching onlin<br>Please select config<br>Search Results<br>Date<br>2018-12-18 12:07 | d Left Thumb F<br>cted - Azeron Key<br>'13a0cfb811e8800<br>ly for settings Dor<br>e for settings Dor<br>uration to load from<br>Source<br>Internet: witcher3. | Right Thumb For<br>rpad<br>1444553540000<br>ne<br>ne<br>the list and click<br>exe: The Witcher | 2e Feedback A                                     | e.                                | -                               | × 0  | •     |
| Enable Virtual Device: 1 🚖 Polling Rate: 125 🗸                                              |               | <ul> <li>Stick Left</li> <li>Stick Right</li> <li>Stick Down</li> </ul>                                                                                                    |                                                                                                    | •                                                                                              | < Back<br>D-Pad Left<br>D-Pad Right<br>D-Pad Down | Finish<br>Stick<br>Stick<br>Stick | Cancel<br>Left<br>Right<br>Down |      | •     |

7) Some games need to be
added manually. To do it go to:
Game Settings Tab
Press Add
Select game exe file
Open it to add

| Wroards Control Control   Wroards Control Control   Wroards Control Control   Wroards Control Control   Scan Add. Defete   Wroards Stand   Wroards Control   Stand Poduct Name   Wroards File Name   Wroards Control   Stand Poduct Name   Wroards H-Nonjin-Yongin Games Vperv Stand   Wroards H-Nonjin-Yongin Games Vperv Stand   Wroards Name   Determodified Type   Stand T-Decila2341   File Folder Stand   Wroards Name   Documents Name   Wroards Namistand   Wroards Namistand   Wroards Namistand </th <th>ct a game to customize:</th> <th>Transistor.exe - Transistor.</th> <th>.exe</th> <th>oller 4 Options Game St</th> <th></th> <th>ler Settinge He</th> <th>▼<br/>About</th> <th></th> <th></th> <th></th> <th></th> <th></th>                                                                                                    | ct a game to customize:                                                                                                    | Transistor.exe - Transistor.                                                                                                    | .exe                                                                  | oller 4 Options Game St                                                                                                    |                                                                           | ler Settinge He                                                                         | ▼<br>About                               |             |         |                |     |  |
|----------------------------------------------------------------------------------------------------|----------------------------------------------------------------------------------------------------|----------------------------------------------------------------------------------------------------|-----------------------------------------------------------------------|----------------------------------------------------------------------------------------------------|---------------------------------------------------------------------------|-----------------------------------------------------------------------------------------|------------------------------------------|-------------|---------|----------------|-----|--|
| Browse for Executable      Provider      Browse for Executable      Provider      Downloads      Name     Date modified     Type     Size     Documents     Search x64      Organize     Name     Date modified     Type     Size     Documents     Search x64      Organize     Documents     Documents     Search x64      Organize     Documents     Search x64      Organize     Documents     Documents     Documents     Search x64      Organize     Documents     Documents     Documents     Search x64      Organize     Documents     Documents     Search x64      Organize     Documents     Documents     Documents     Documents     Search x64      Organize     Documents     Documents     Documents     Search x64      Organize     Documents     Documents                                                                                                    | Vy Game Settings Defau<br>Scan Add K<br>File Name<br>State Settings Defau<br>File Name<br>Scan File Name<br>Scan Scan Scale Scale<br>Scan Scale Scale Scale<br>Scale Scale | t Settings for Most Popular<br>Delete 🛃 Save 🔳 Shi<br>Product Name<br>X360 Controller Emulator<br>Apex Legends<br>Moonlighter.exe<br>Transistor.exe | r Games<br>ow: All ↓<br>Full Path<br>H:\Trans<br>H:\Origin<br>H:\Moor | Options Cloud<br>Options Cloud<br>Options Cloud<br>Start<br>h<br>sistor\x64\x360ce_x64.exe<br>n\Origin Games\Apex\r5ape<br>nlighter\Moonlighter.exe<br>sistor\x64\Transistor.exe | Reset to D     O0000000     O     COM     DI     PIDVID     NAME     STOP | Default @ Get<br>Hook Mask:<br>LL (Load<br>SA (Setup<br>WT (Win <sup>1</sup><br>DISABLE | Help<br>Library)<br>(API)<br>/enfyTrust) |             |         |                |     |  |
| File agence Tuncistor                                                                                                    |                                                                                                    | M Browse for Executa                                                                                                    | able                                                                  |                                                                                                    |                                                                           | Amput mes.                                                                              |                                          |             |         |                |     |  |
| Organize ▼ New folder       Item officed       Type       Size         Documents       Steam       17-Dec-18 23:41       File folder         Pictures       Steam       17-Dec-18 23:41       File folder         Scoogle Drive       Steam       07-Jul-18 14:47       Application       373 KB         Classic       Compact       Name       07-Jul-18 14:47       Application       3,137 KB         Atrais (H:)       This PC       Local Disk (C:)       FREECOM500 (D:)       Big disc (F:)       Lielais (G:)         Big disc (F:)       Lielais (G:)       Atrais (H:)       V       Analization (f. org)                                                                                                    |                                                                                                    | $\leftrightarrow \rightarrow \sim \uparrow$                                                                                                    | <ul> <li>This</li> </ul>                                              | PC > Atrais (H:) > Tra                                                                                                    | insistor → x64                                                            | 4                                                                                       |                                          |             | v Ö V   | Search x64     |     |  |
| <ul> <li>bownloads</li> <li>Documents</li> <li>Pictures</li> <li>Google Drive</li> <li>Classic</li> <li>Compact</li> <li>Rokasbalsts</li> <li>Thumbstick</li> <li>This PC</li> <li>Local Disk (C:)</li> <li>FREECOM500 (D:)</li> <li>Big disc (F:)</li> <li>Lielais (G:)</li> <li>Atrais (H:)</li> </ul>                                                                                                    |                                                                                                    | Organize 👻 Ne                                                                                                    | w folder                                                              |                                                                                                    |                                                                           |                                                                                         |                                          |             |         |                | === |  |
| E Documents I Steam 17-Dec-18 23:41 File folder          Image: Pictures       Image: Transistor       19-Jan-17 00:33 Application       373 KB         Image: Classic       Image: Transistor       19-Jan-17 00:33 Application       3,137 KB         Image: Classic       Image: Transistor       07-Jul-18 14:47 Application       3,137 KB         Image: Compact       Image: Transistor       07-Jul-18 14:47 Application       3,137 KB         Image: This PC       Image: Transistor       07-Jul-18 14:47 Application       3,137 KB         Image: This PC       Image: Transistor       07-Jul-18 14:47 Application       3,137 KB         Image: This PC       Image: Transistor       07-Jul-18 14:47 Application       3,137 KB         Image: This PC       Image: Transistor       07-Jul-18 14:47 Application       3,137 KB         Image: This PC       Image: Transistor       07-Jul-18 14:47 Application       3,137 KB         Image: This PC       Image: Transistor       07-Jul-18 14:47 Application       07-Jul-18 14:47 Application         Image: This PC       Image: Transistor       Image: Transistor       07-Jul-18 14:47 Application       07-Jul-18 14:47 Application         Image: This PC       Image: Transistor       Image: Transistor       07-Jul-18 14:47 Application       07-Jul-18 14:47 Application         Image: This PC       Image: Transistor <td></td> <td>🕹 Downloads</td> <td>* ^</td> <td>Name</td> <td>^</td> <td>C</td> <td>ate modified</td> <td>Туре</td> <td>Size</td> <td></td> <td></td> <td></td>                                                                                                    |                                                                                                    | 🕹 Downloads                                                                                                    | * ^                                                                   | Name                                                                                                    | ^                                                                         | C                                                                                       | ate modified                             | Туре        | Size    |                |     |  |
| Ele name: Transistor 19-Jan-17 00:33 Application 373 KB<br>Google Drive<br>Google Drive<br>Classic<br>Compact<br>Rokasbalsts<br>Thumbstick<br>This PC<br>Liclais (G:)<br>Atrais (H:)<br>The pame: Transistor 19-Jan-17 00:33 Application 373 KB<br>Mail x360ce_x64 07-Jul-18 14:47 Application 3,137 KB<br>Mail x360ce_x64 07-Jul-18 14:47 Application 3,137 KB<br>Mail x360ce_x64 07-Jul-18 14:47 Application                                                                                                    |                                                                                                    | 🔮 Documents                                                                                                    | *                                                                     | Steam                                                                                                    |                                                                           | 1                                                                                       | 7-Dec-18 23:41                           | File folder |         |                |     |  |
| Soogle Drive   Classic   Compact   Rokasbalsts   Thumbstick   This PC   Local Disk (C:)   FREECOM500 (D:)   Big disc (F:)   Lielais (G:)   Atrais (H:)                                                                                                    |                                                                                                    | Fictures                                                                                                    | #                                                                     | 🍆 Transistor                                                                                                    |                                                                           | 1                                                                                       | 9-Jan-17 00:33                           | Application | 373 K   | В              |     |  |
| Classic<br>Compact<br>Rokasbalsts<br>Thumbstick<br>Thumbstick<br>Local Disk (C:)<br>FREECOM500 (D:)<br>Big disc (F:)<br>Lielais (G:)<br>Atrais (H:)<br>Theoretical Compact<br>Compact<br>Comp |                                                                                                    | 🍰 Google Drive                                                                                                    | #                                                                     | @ x360ce_x64                                                                                                    |                                                                           | 0                                                                                       | 7-Jul-18 14:47                           | Application | 3,137 K | В              |     |  |
| E: 5383, Reloads: 1, Errc<br>Big disc (F:)<br>Licelais (G:)<br>Attrais (H:)                                                                                                    |                                                                                                    | Classic                                                                                                    |                                                                       |                                                                                                    |                                                                           |                                                                                         |                                          |             |         |                |     |  |
| Rokasbalsts Thumbstick This PC Local Disk (C:) FREECOM500 (D:) Big disc (F:) Lielais (G:) Atrais (H:) File name: Transitor Application (* eve)                                                                                                    |                                                                                                    | Compact                                                                                                    |                                                                       |                                                                                                    |                                                                           |                                                                                         |                                          |             |         |                |     |  |
| E: 5383, Reloads: 1, Erro<br>E: 5383, Reloads: 1, Erro<br>E: 5383, Reloads: 1,                                                                                                    |                                                                                                    | 📑 Rokasbalsts                                                                                                    |                                                                       |                                                                                                    |                                                                           |                                                                                         |                                          |             |         |                |     |  |
| t: 5383, Reloads: 1, Erro<br>E: 5383, Reloads: 1, Erro<br>FREECOM500 (D:)<br>Big disc (F:)<br>Lielais (G:)<br>Atrais (H:)<br>File name: Transistor                                                                                                    |                                                                                                    | Thumbstick                                                                                                    |                                                                       |                                                                                                    |                                                                           |                                                                                         |                                          |             |         |                |     |  |
| t: 5383, Reloads: 1, Erro<br>Local Disk (C:)<br>FREECOM500 (D:)<br>Big disc (F:)<br>Lielais (G:)<br>Atrais (H:)<br>File name: Transistor                                                                                                    |                                                                                                    | This PC                                                                                                    |                                                                       |                                                                                                    |                                                                           |                                                                                         |                                          |             |         |                |     |  |
| E D385, Keloads: 1, Erro<br>FREECOM500 (D:)<br>Big disc (F:)<br>Lielais (G:)<br>Atrais (H:)<br>File name: Transister                                                                                                    | 5202 D-1 1 1 5                                                                                                    | Local Disk (C                                                                                                    | 0                                                                     |                                                                                                    |                                                                           |                                                                                         |                                          |             |         |                |     |  |
| Big disc (F:)<br>Lielais (G:)<br>Atrais (H:)                                                                                                    | : 5583, Keloads: 1, Erro                                                                                                    | EREFCOM500                                                                                                    | (D:)                                                                  |                                                                                                    |                                                                           |                                                                                         |                                          |             |         |                |     |  |
| Lielais (G:)<br>Atrais (H:)<br>File name: Transistor                                                                                                    |                                                                                                    | Big disc (Fr)                                                                                                    |                                                                       |                                                                                                    |                                                                           |                                                                                         |                                          |             |         |                |     |  |
| Atrais (H:)  File name: Transistor  Application (* eve)                                                                                                    |                                                                                                    | Lielais (G)                                                                                                    |                                                                       |                                                                                                    |                                                                           |                                                                                         |                                          |             |         |                |     |  |
| File name: Transistor                                                                                                    |                                                                                                    |                                                                                                    |                                                                       |                                                                                                    |                                                                           |                                                                                         |                                          |             |         |                |     |  |
| File name: Transistor                                                                                                    |                                                                                                    | Atrais (H)                                                                                                    |                                                                       |                                                                                                    |                                                                           |                                                                                         |                                          |             |         |                |     |  |
|                                                                                                    |                                                                                                    | Atrais (H:)                                                                                                    | ~                                                                     |                                                                                                    |                                                                           |                                                                                         |                                          |             |         |                |     |  |
|                                                                                                    |                                                                                                    | Atrais (H:)                                                                                                    | v.                                                                    |                                                                                                    |                                                                           |                                                                                         |                                          |             |         | Application (* |     |  |

#### 8) Select game You want to edit

| Emu<br>by t | ttings<br>ulator will allow you t<br>ranslating XInput ca | o use Direct Input controlle<br>Ils to DirectInput calls. Clos | ers in games which support XBOX 360<br>e this application before starting the g | ) Controller or )<br>jame.                                           | XInput controllers o                                                                                                    | only 🕰       |
|-------------|-----------------------------------------------------------|----------------------------------------------------------------|---------------------------------------------------------------------------------|----------------------------------------------------------------------|----------------------------------------------------------------------------------------------------|--------------|
| ect a ga    | me to customize:                                          | Transistor.exe - Transistor.<br><360ce x64.exe - X360 Co       | exe<br>ontroller Emulator                                                       |                                                                      |                                                                                                    |              |
| Cont        | roller 1 🔳 Conn                                           | -Sapex.exe - Apex Legends<br>Moonlighter.exe - Moonligh        | s<br>iter.exe                                                                   |                                                                      |                                                                                                    |              |
| My Gan      | ne Settings Defau                                         | Transistor.exe - Transistor.                                   | exe                                                                             |                                                                      |                                                                                                    |              |
| Sca Sca     | in 🜵 Add 💢 🛛                                              | Delete 🛃 Save 🔳 Sho                                            | ow: All 👻 🍏 Open 💽 Start                                                        | 🛞 Reset to I                                                         | Default 🧕 Get                                                                                                    | Help 🔻       |
| _           | File Name                                                 | Product Name                                                   | Full Path                                                                       | 00000000                                                             | Hook Mask:                                                                                                    |              |
|             | x360ce_x64.exe                                            | X360 Controller Emulator                                       | H:\Transistor\x64\x360ce_x64.exe                                                | Сом                                                                  | 🗌 LL (Load L                                                                                                    | ibrary)      |
| $\sim$      | r5apex.exe                                                | Apex Legends                                                   | H:\Origin\Origin Games\Apex\r5ape                                               |                                                                      | SA (Setup                                                                                                    | API)         |
|             | Moonlighter.exe                                           | Moonlighter.exe                                                | H:\Moonlighter\Moonlighter.exe                                                  |                                                                      | WT (WinV                                                                                                    | (erifyTrust) |
|             | Transistor.exe                                            | Transistor.exe                                                 | H:\Transistor\x64\Transistor.exe                                                |                                                                      | U DISABLE                                                                                                    |              |
|             |                                                           |                                                                |                                                                                 | 32-bit<br>32-bit<br>32-bit<br>32-bit<br>32-bit<br>00000000<br>32-bit | <ul> <li>G4-bit v9.1</li> <li>G4-bit v1.2</li> <li>G4-bit v1.2</li> <li>G4-bit v1.3</li> <li>G4-bit v1.4</li> <li>DInput File:</li> <li>G4-bit</li> </ul> |              |
|             |                                                           |                                                                |                                                                                 | Fake VID                                                             | 0 *                                                                                                    | 0~0000       |
|             |                                                           |                                                                |                                                                                 |                                                                      | 0 4                                                                                                    | 0.0000       |
|             |                                                           |                                                                |                                                                                 | Fake PID:                                                            | 07                                                                                                    | 0x0000       |
|             |                                                           |                                                                |                                                                                 | Timeout:                                                             | -1 🌲                                                                                                    |              |
|             |                                                           |                                                                |                                                                                 | Architecture:                                                        | Amd64 🗸                                                                                                    |              |
|             |                                                           |                                                                |                                                                                 |                                                                      |                                                                                                    |              |
| ¢           |                                                           |                                                                | >                                                                               |                                                                      |                                                                                                    |              |

Count: 2898, Reloads: 1, Errors: 0

Elevated: True x360ce.ini xinput1\_3.dll 3.4.1.1357

9) For some games Xinput v1.3 (selected by default) may not work so You can select other versions here.You can test them one by one or select them all. For 32 bit games use 32 bit versions. Then press Save

| M TocaEdit X360 Controller Emulator 3.2.10.82 (20                                                                                                    | 18-07-07) 64-bit (Administrat                                                                                                    | tor) — 🗆 🗙                                                                                                    |
|----------------------------------------------------------------------------------------------------|----------------------------------------------------------------------------------------------------|----------------------------------------------------------------------------------------------------|
| Game Settings<br>Emulator will allow you to use Direct Input controlled<br>by translating XInput calls to DirectInput calls. Close                                                                                                    | ers in games which support XBO<br>e this application before starting                                                                                                    | X 360 Controller or Xinput controllers only Real the game.                                                                                                    |
| Select a game to customize: Transistor.exe - Transistor.                                                                                                    | exe                                                                                                    | -                                                                                                    |
| My Game Settings Default Settings for Most Popular<br>Scan P Add Delete Save Shu<br>File Name Product Name<br>× 360ce_x64.exe X360 Controller Emulator<br>Fapex.exe Apex Legends<br>Moonlighter.exe Moonlighter.exe<br>Noonlighter.exe Transistor.exe | Games Options Cloud<br>ow: All - 🏐 Open 💽 S<br>Full Path<br>H:\Transistor\x64\x360ce_x64<br>H:\Origin\Origin Games\Apex\<br>H:\Moonlighter\Moonlighter.ex<br>H:\Transistor\x64\Transistor.et | tart Reset to Default @ Get Help •<br>00000000 Hook Mask:<br>Lexe COM LL (Load Library)<br>r5ape DI SA (SetupAPI)<br>e PIDVID WT (WinVerifyTrust)<br>e NAME DISABLE<br>00004F00 XInput Files:<br>32-bit 64-bit v9.1<br>32-bit 64-bit v1.1<br>32-bit 64-bit v1.2<br>32-bit 64-bit v1.4<br>00000000 DInput File:<br>32-bit 64-bit v1.4 |
|                                                                                                    |                                                                                                    | Fake VID:         0 ↓         0x0000           Fake PID:         0 ↓         0x0000           Timeout:         -1 ↓         0x0000           Architecture:         Amd64         ✓                                                                                                    |
|                                                                                                    |                                                                                                    | )                                                                                                    |

Count: 6897, Reloads: 1, Errors: 0

10) At this stage analog stick should already work.

11) Press Save button and now You can close the software.

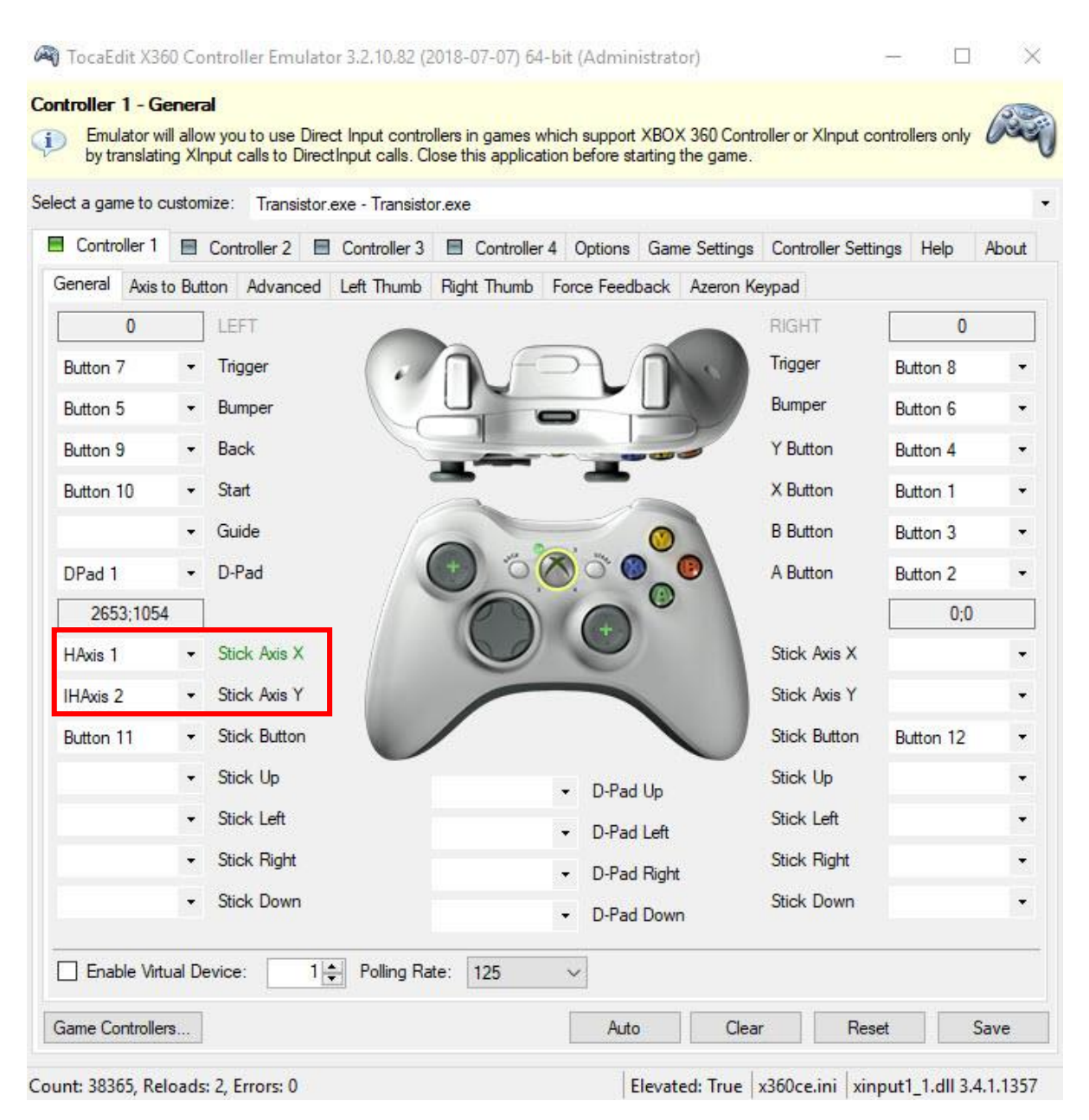

12) X360 controller emulator will create two files (delete them just if You want to reset all setup):

- xinput1\_3.dll (xinput1\_1.dll, xinput1\_2.dll, xinput1\_4.dll and xinput9\_1\_0.dll respectively if selected in Game Settings Tab)
- x360ce.ini

13) Now You can run the game. (You don't need to run x360ce.exe every time, it is one time setup, all configurations the game will take from x360ce.ini)

14) Repeat this setup for every game You want analog stick support. (Game must have joystick support build in to make it work).

| 🕳 H 🗸 📙 H:\The Witcher 3 Wild Hunt\bin\x64 |         | V 🖆 V 🔢                | En in ↔ ×                                                                                                    |
|--------------------------------------------|---------|------------------------|----------------------------------------------------------------------------------------------------|
| Name                                       | Size    | Туре 🔺                 | Relative Si                                                                                                    |
| <u>û</u> w                                 |         | Parent Folder          |                                                                                                    |
| 🐥 witcher3.exe                             | 44.3 MB | Application            |                                                                                                    |
| 4 x360ce_x64.exe                           | 3.06 MB | Application            | I                                                                                                    |
| APEX_ClothingGPU_x64.dll                   | 907 KB  | Application extension  |                                                                                                    |
| 🧧 cudart64_50_35.dll                       | 633 KB  | Application extension  |                                                                                                    |
| d3dcompiler_46.dll                         | 3.69 MB | Application extension  |                                                                                                    |
| 📓 d3dcompiler_47.dll                       | 3.98 MB | Application extension  | I                                                                                                    |
| Galaxy.dll                                 | 4.79 MB | Application extension  |                                                                                                    |
| GFSDK_HairWorks.win64.dll                  | 1.35 MB | Application extension  | I.                                                                                                    |
| GFSDK_SSAO.win64.dll                       | 896 KB  | Application extension  |                                                                                                    |
| 🧕 glew32.dll                               | 423 KB  | Application extension  |                                                                                                    |
| 🚳 goggame-1495134320.dll                   | 245 KB  | Application extension  |                                                                                                    |
| GRB_1_1_api3_x64.dll                       | 11.6 MB | Application extension  |                                                                                                    |
| 💿 loopback-capture.dll                     | 90 KB   | Application extension  |                                                                                                    |
| S msvcr110.dll                             | 829 KB  | Application extension  |                                                                                                    |
| 🗟 msvcr110d.dll                            | 1.89 MB | Application extension  |                                                                                                    |
| NvCameraSDK64.dll                          | 13.5 KB | Application extension  |                                                                                                    |
| NVHair_x64.dll                             | 397 KB  | Application extension  |                                                                                                    |
| NVHairExt_x64.dll                          | 9.07 MB | Application extension  |                                                                                                    |
| NToolsExt64_1.dll                          | 41.5 KB | Application extension  |                                                                                                    |
| PhysX3Common_x64.dll                       | 1.94 MB | Application extension  | 1                                                                                                    |
| PhysX3Gpu_x64.dll                          | 9.76 MB | Application extension  |                                                                                                    |
| PhysXDevice64.dll                          | 64.3 KB | Application extension  |                                                                                                    |
| SimplygonSDKCLIReleasex64.dll              | 4.91 MB | Application extension  |                                                                                                    |
| 🕺 umbraoptimizer64.dll                     | 1.41 MB | Application extension  | ŀ                                                                                                    |
| 🚳 vJoyInterface.dll                        | 30 KB   | Application extension  |                                                                                                    |
| 💿 xinput1_3:dll                            | 142 KB  | Application extension  |                                                                                                    |
| x360ce.ini                                 | 4.20 KB | Configuration settings | en la companya da la companya da la companya da la companya da la companya da la companya da la companya da la |
| 9 x360ce_x64.zip                           | 1.62 MB | Zip Compressed File    | N.                                                                                                    |